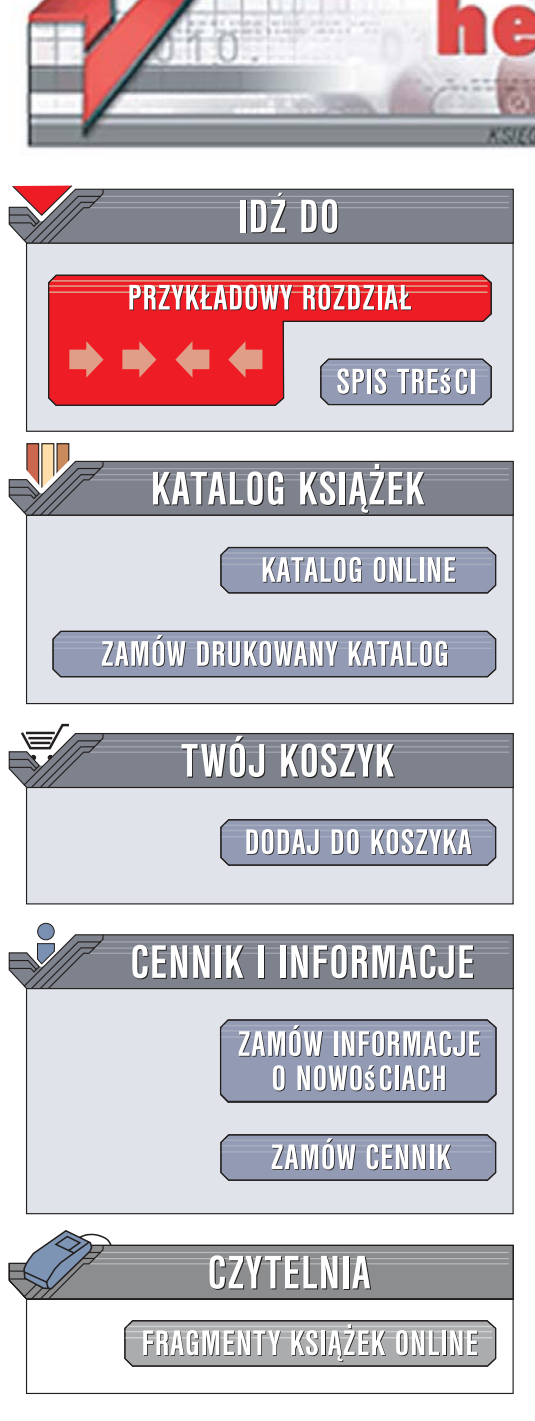

Wydawnictwo Helion ul. Kościuszki 1c 44-100 Gliwice tel. 032 230 98 63 e-mail: helion@helion.pl

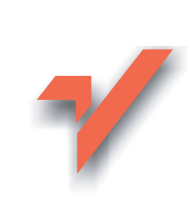

# VBA dla Excela 2007 PL. XXX praktyczne przykłady

Autor: Piotr Czarny ISBN: 83-246-1218-1 Format: B5, stron: 224 Przykłady na ftp: 732 kB

on.nl

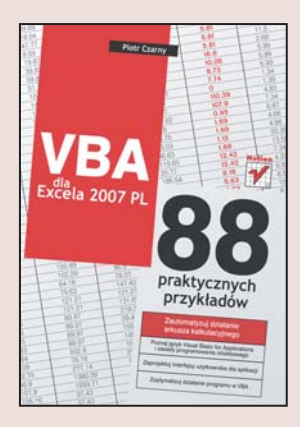

### Zautomatyzuj działanie arkusza kalkulacyjnego

- Poznaj język Visual Basic for Applications i zasady programowania obiektowego
- Zaprojektuj interfejsy użytkownika dla aplikacji
- Zoptymalizuj działanie programu w VBA

Visual Basic for Applications, w skrócie VBA, to język programowania wykorzystywany do tworzenia programów wykonywanych wewnątrz innych aplikacji i korzystających z ich funkcji. Najprostszym programem w VBA jest makropolecenie – zarejestrowany przez użytkownika ciąg operacji, który można potem wielokrotnie powtórzyć. Makropolecenia mogą znacznie przyspieszyć i usprawnić Twoją pracę.

Oczywiście na tym nie kończą się możliwości VBA. Wiele aplikacji w tym języku powstaje na potrzeby użytkowników arkusza kalkulacyjnego Excel. Za pomocą VBA tworzone są wyspecjalizowane narzędzia umożliwiające wprowadzanie danych, ich analizę, przetwarzanie i prezentację bez potrzeby żmudnego poszukiwania odpowiedniej funkcji w menu.

Książka "VBA dla Excela 2007 PL. 88 praktycznych przykładów" to podręcznik opisujący zasady automatyzowania i usprawniania pracy z tym arkuszem kalkulacyjnym za pomocą aplikacji VBA. Dzięki lekturze tego podręcznika poznasz język VBA i reguły programowania obiektowego. Nauczysz się korzystać z edytora VBA dostępnego w pakiecie Microsoft Office, pisać wydajny kod źródłowy, dzielić programy na moduły i projektować interfejsy użytkownika. Dowiesz się, jak wyszukiwać i usuwać błędy z aplikacji oraz rozwiązywać najczęściej spotykane problemy z działaniem programów.

- Rejestrowanie i wykorzystywanie makropoleceń
- VBA i programowanie obiektowe
- Edytor VBA
- · Zmienne i typy danych
- Komunikacja z użytkownikiem aplikacji
- Przypisywanie wartości komórkom
- Operacje na arkuszu kalkulacyjnym
- Podział programu na moduły funkcjonalne

R. R. & S. W. H.

Usuwanie błędów z kodu

Poznaj ogrom możliwości VBA i napisz własne aplikacje dla Excela

# Spis treści

| Rozdział 1.                | Co to jest VBA                                                                                                    | 7                                                                                                    |
|----------------------------|----------------------------------------------------------------------------------------------------|----------------------------------------------------------------------------------------------------|
|                            | Basic                                                                                                    | 7                                                                                                    |
|                            | Visual Basic                                                                                                    | 8                                                                                                    |
|                            | Visual Basic for Applications                                                                                                    | 8                                                                                                    |
|                            | Czy VBA jest przeżytkiem                                                                                                    | 9                                                                                                    |
|                            | VBA i Office 2007                                                                                                    | 10                                                                                                    |
|                            | Zmieniony wygląd okna programu                                                                                                    | 10                                                                                                    |
|                            | Makropolecenia w Office 2007                                                                                                    | 10                                                                                                    |
|                            | Bezpieczeństwo w Office 2007                                                                                                    | 11                                                                                                    |
|                            | VBA i Macintosh                                                                                                    | 11                                                                                                    |
|                            | Jaką rolę może pełnić VBA                                                                                                    | 11                                                                                                    |
|                            | Jak napisać najprostszy program w VBA                                                                                                    | 12                                                                                                    |
| Rozdział 2.                | Makronolecenia                                                                                                    | 13                                                                                                    |
|                            | Office 2003 i 2007                                                                                                    | 14                                                                                                    |
|                            | Office 2003                                                                                                    |                                                                                                    |
|                            | Office 2007                                                                                                    |                                                                                                    |
|                            |                                                                                                    |                                                                                                    |
| Rozdział 3.                | Jak uruchomic edytor visual Basic                                                                                                    | . 31                                                                                                    |
|                            |                                                                                                    | 05                                                                                                    |
|                            | Czy makropolecenia są groźne                                                                                                    | 35                                                                                                    |
| Rozdział 4.                | Czy makropolecenia są groźne<br>Okno edytora Visual Basic                                                                                                    | 35<br><b>. 39</b>                                                                                        |
| Rozdział 4.                | Czy makropolecenia są groźne<br>Okno edytora Visual Basic<br>Okno Project                                                                                                    | 35<br><b>. 39</b><br>40                                                                                  |
| Rozdział 4.                | Czy makropolecenia są groźne<br>Okno edytora Visual Basic<br>Okno Project<br>Okno Properties                                                                                                    | 35<br><b>. 39</b><br>40<br>40                                                                            |
| Rozdział 4.                | Czy makropolecenia są groźne<br>Okno edytora Visual Basic<br>Okno Project<br>Okno Properties<br>Okno Code                                                                                                    | 35<br>. <b>39</b><br>40<br>40<br>40                                                                      |
| Rozdział 4.                | Czy makropolecenia są groźne<br><b>Okno edytora Visual Basic</b><br>Okno Project<br>Okno Properties<br>Okno Code<br>Pasek menu                                                                                                    | 35<br>. <b>39</b><br>40<br>40<br>40<br>42                                                                |
| Rozdział 4.                | Czy makropolecenia są groźne<br><b>Okno edytora Visual Basic</b><br>Okno Project<br>Okno Properties<br>Okno Code<br>Pasek menu<br>Pasek narzedziowy                                                                                                    | 35<br>40<br>40<br>40<br>40<br>42<br>43                                                                   |
| Rozdział 4.                | Czy makropolecenia są groźne<br><b>Okno edytora Visual Basic</b><br>Okno Project<br>Okno Properties<br>Okno Code<br>Pasek menu<br>Pasek narzędziowy<br>Pierwszy program                                                                                                    | 35<br>40<br>40<br>40<br>40<br>43<br>43                                                                   |
| Rozdział 4.                | Czy makropolecenia są groźne<br><b>Okno edytora Visual Basic</b><br>Okno Project<br>Okno Properties<br>Okno Code<br>Pasek menu<br>Pasek narzędziowy<br>Pierwszy program<br>Strzelanie z armaty do komara                                                                                                    | 35<br>40<br>40<br>40<br>40<br>42<br>43<br>43<br>52                                                       |
| Rozdział 4.                | Czy makropolecenia są groźne<br>Okno edytora Visual Basic<br>Okno Project<br>Okno Properties<br>Okno Code<br>Pasek menu<br>Pasek narzędziowy<br>Pierwszy program<br>Strzelanie z armaty do komara                                                                                                    | 35<br>39<br>40<br>40<br>40<br>42<br>43<br>52                                                             |
| Rozdział 4.<br>Rozdział 5. | Czy makropolecenia są groźne<br>Okno edytora Visual Basic<br>Okno Project<br>Okno Properties<br>Okno Code<br>Pasek menu<br>Pasek marzędziowy<br>Pierwszy program<br>Strzelanie z armaty do komara                                                                                                    | 35<br>. <b>39</b><br>40<br>40<br>40<br>42<br>43<br>52<br>52                                              |
| Rozdział 4.<br>Rozdział 5. | Czy makropolecenia są groźne<br>Okno edytora Visual Basic<br>Okno Project<br>Okno Properties<br>Okno Code<br>Pasek menu<br>Pasek narzędziowy<br>Pierwszy program<br>Strzelanie z armaty do komara<br>Zmienne<br>Nazwy zmiennych w VBA                                                                                                    | 35<br>. <b>39</b><br>40<br>40<br>40<br>40<br>42<br>43<br>52<br>53<br>53                                  |
| Rozdział 4.<br>Rozdział 5. | Czy makropolecenia są groźne<br>Okno edytora Visual Basic<br>Okno Project<br>Okno Properties<br>Okno Code<br>Pasek menu<br>Pasek narzędziowy<br>Pierwszy program<br>Strzelanie z armaty do komara<br><b>Zmienne</b><br>Nazwy zmiennych w VBA<br>Pułapki systemu komunikatów                                                                                                    | 35<br>39<br>40<br>40<br>40<br>40<br>40<br>40<br>43<br>52<br>53<br>53<br>56                               |
| Rozdział 4.<br>Rozdział 5. | Czy makropolecenia są groźne<br>Okno edytora Visual Basic<br>Okno Project<br>Okno Properties<br>Okno Code<br>Pasek menu<br>Pasek narzędziowy<br>Pierwszy program<br>Strzelanie z armaty do komara<br>Zmienne<br>Nazwy zmiennych w VBA<br>Pułapki systemu komunikatów<br>Typy danych                                                                                                    |                                                                                                    |
| Rozdział 4.<br>Rozdział 5. | Czy makropolecenia są groźne<br>Okno edytora Visual Basic<br>Okno Project<br>Okno Properties<br>Okno Code<br>Pasek menu<br>Pasek narzędziowy<br>Pierwszy program<br>Strzelanie z armaty do komara<br>Zmienne<br>Nazwy zmiennych w VBA<br>Pułapki systemu komunikatów<br>Typy danych<br>Zasięg deklaracji                                                                                                    |                                                                                                    |
| Rozdział 4.<br>Rozdział 5. | Czy makropolecenia są groźne<br>Okno edytora Visual Basic<br>Okno Project<br>Okno Properties<br>Okno Code<br>Pasek menu<br>Pasek narzędziowy<br>Pierwszy program<br>Strzelanie z armaty do komara<br>Zmienne<br>Nazwy zmiennych w VBA<br>Pułapki systemu komunikatów<br>Typy danych<br>Zasięg deklaracji<br>Zmienne lokalne                                                                                   | 35<br>39<br>40<br>40<br>40<br>40<br>40<br>40<br>40<br>40<br>52<br>53<br>53<br>56<br>56<br>60             |
| Rozdział 4.<br>Rozdział 5. | Czy makropolecenia są groźne<br><b>Okno edytora Visual Basic</b><br>Okno Project<br>Okno Properties<br>Okno Code<br>Pasek menu<br>Pasek narzędziowy<br>Pasek narzędziowy<br>Pierwszy program<br>Strzelanie z armaty do komara<br><b>Zmienne</b><br>Nazwy zmiennych w VBA<br>Pułapki systemu komunikatów<br>Typy danych<br>Zasięg deklaracji<br>Zmienne lokalne<br>Zmienne obowiązujące wewnątrz całego modułu | 35<br>. <b>39</b><br>40<br>40<br>40<br>42<br>43<br>43<br>52<br>. <b>53</b><br>56<br>56<br>60<br>60<br>61 |

|             | Deklaracja typu i instrukcja przypisania                                                  |            |
|-------------|-------------------------------------------------------------------------------------------|------------|
|             | Komórka arkusza jako zmienna<br>Tekst jako wartość zmiennej                               |            |
| Rozdział 6. | Komunikacia z użytkownikiem                                                               |            |
|             | Wprowadzanie danych                                                                       |            |
|             | Wyświetlanie komunikatów                                                                  |            |
|             | Poprawność wprowadzanych danych                                                           |            |
| Rozdział 7. | Korzystanie z obiektów                                                                    | 85         |
|             | Metody                                                                                    |            |
|             | Zaznaczanie komórki                                                                       | 85         |
|             | Usuwanie formatowania                                                                     |            |
|             | Właściwości                                                                               |            |
|             | Przypisanie wartości komorce                                                              |            |
|             | Nodowanie zawartości komorek                                                              |            |
|             | Nadawanie komorce koloru z użyciem hażwy koloru                                           |            |
|             | Przesuwanie wyboru komórki                                                                |            |
|             |                                                                                           |            |
| Rozdział 8. | Instrukcje warunkowe                                                                      |            |
|             | Followily walle                                                                           |            |
|             | Skok do etykiety                                                                          | 100        |
|             | Podeimowanie decyzii                                                                      | 100<br>102 |
|             | Wybór jednej z trzech lub wiecej opcij                                                    |            |
|             | Wybor jediej z użcen tub więcej opejr<br>Wykonanie grupy instrukcji określona liczbe razy | 106        |
|             | Petle zagnieżdżone                                                                        |            |
|             | Wykonywanie petli, gdy warunek jest spełniony                                             |            |
|             | Wykonywanie pętli, gdy warunek nie jest spełniony                                         |            |
| Rozdział 9. | Elementy sterujące arkusza                                                                | 115        |
|             | Pole listy                                                                                | 115        |
|             | Pole kombi                                                                                |            |
|             | Pasek Toolbox i elementy sterujące arkusza                                                |            |
|             | Właściwości                                                                               |            |
| Rozdział 10 | . Zdarzenia                                                                               | 131        |
|             | Lista zdarzeń dla skoroszytu                                                              |            |
|             | Lista zdarzeń dla arkusza                                                                 |            |
|             | Lista zdarzeń dla aplikacji                                                               |            |
|             | Komunikacja z programem                                                                   |            |
|             | Lista zdarzeń dla formularzy                                                              |            |
| Rozdział 11 | . Metody i właściwości dla zakresu                                                        |            |
|             | Kopiowanie zakresu komórek                                                                |            |
|             | Sortowanie zakresu komorek                                                                |            |
|             | FIIITOWATILE ZAKTESU KOMOTEK                                                              |            |
|             | vyszukiwanie informacji                                                                   |            |
| Rozdział 12 | . Podprogramy                                                                             |            |
|             | Sledzenie pracy programu                                                                  |            |
|             | Procedury zagnieżdżone                                                                    |            |
|             | Procedury zapętione                                                                       |            |

| Rozdział 13. Ściągawka z VBA                                         | 171 |
|----------------------------------------------------------------------|-----|
| Metody                                                               | 171 |
| Funkcje                                                              | 178 |
| Instrukcje                                                           | 188 |
| Operatory                                                            | 192 |
| Operatory arytmetyczne                                               | 192 |
| Operatory porównywania                                               | 194 |
| Operator konkatenacji                                                | 196 |
| Operatory logiczne                                                   | 197 |
| Rozdział 14. FAQ                                                     | 199 |
| Co zrobić, aby makropolecenia były dostępne we wszystkich arkuszach? |     |
| Czy w VBA istnieje operator kontynuacji wiersza?                     |     |
| Co oznaczają komunikaty błędów VBA?                                  |     |
| Jak wyświetlić listę metod i właściwości obiektu?                    |     |
| Jak wyświetlić komunikat na pasku stanu?                             |     |
|                                                                      |     |
| Zakończenie                                                          | 213 |

## Rozdział 7. Korzystanie z obiektów

Obiektem jest element składowy aplikacji, np. komórka, zakres komórek.

Obiekty mają właściwości. Właściwość jest cechą obiektu. Właściwościami obiektu Range są: zawartość komórki, styl czcionki itp.

Metoda jest czynnością, np.: uaktywnienie komórki lub zakresu komórek, wyczyszczenie komórki lub zakresu komórek.

### Metody

Metoda jest sposobem postępowania, który prowadzi do określonego rezultatu. W przykładach 35. i 36. pokazano, jaką rolę w poleceniu pełnią metody.

### Zaznaczanie komórki

Do zaznaczania komórek można wykorzystać metodę Select.

### Przykład 35.

Napisz program, który będzie zaznaczał komórkę B2.

- 1. Uruchom arkusz kalkulacyjny Excel.
- 2. Naciśnij klawisze Alt+F11. Spowoduje to załadowanie edytora Visual Basic.
- 3. Naciśnij klawisz F7. Spowoduje to wyświetlenie okna Code.
- **4.** Wpisz instrukcję Sub przykład35().
- 5. Naciśnij klawisz Enter.
- 6. Edytor dopisał linię End Sub.
- 7. Umieść znak wstawiania na końcu pierwszej linii.

- 8. Naciśnij klawisz Enter.
- **9.** Podaj nazwę obiektu. Wpisz Range (. W oknie edytora pojawiła się podpowiedź (rysunek 7.1).

Range (

Sub przykład35()

Range(Cell1, [Cell2]) As Range

(General)

**Rysunek 7.1.** Edytor podpowiada, jak można zdefiniować zakres

**10.** Wpisz "B2")..

11. W oknie edytora pojawiła się podpowiedź (rysunek 7.2).

### Rysunek 7.2.

Lista metod i właściwości

| (G | ieneral)               |                                                                                   | ▼ przył |
|----|------------------------|-----------------------------------------------------------------------------------|---------|
|    | Sub przyk<br>Range ("E | ład35()<br>2").                                                                   |         |
|    | End Sub                | Activate<br>AddComment<br>AddIndent<br>Address<br>AdvaressLocal<br>AdvarcedFilter |         |

- **12.** Metody i właściwości uporządkowane są alfabetycznie. Zaznaczenie obiektu powoduje komenda Select. Wpisz literę S.
- **13.** Wyświetlona została lista metod i właściwości o nazwach rozpoczynających się od litery *S*. Zaznacz metodę Select (rysunek 7.3).

### Rysunek 7.3.

Lista metod i właściwości o nazwach rozpoczynających się od litery S

| (General) |         |                | • | przył        |
|-----------|---------|----------------|---|--------------|
| Sub p     | rzykład | 35()           |   |              |
| Range     | ("B2")  | .s             |   |              |
| End S     | ub 🛒    | Select         |   | ^            |
|           | 2       | ServerActions  |   |              |
|           |         | SetPhonetic    |   |              |
|           |         | Show Show      |   |              |
|           |         | ShowDependents |   |              |
|           | 29      | P ShowDetail   |   |              |
|           |         | ShowErrors     |   | $\checkmark$ |

- 14. Potwierdź wybór naciśnięciem klawisza Enter.
- 15. Do programu wstawiona została metoda Select.
- **16.** Wyświetl okno arkusza Excel (rysunek 7.4). Domyślnie wybrana jest komórka *A1*.
- **17.** Wyświetl okno edytora.
- **18.** Uruchom program kliknięciem ikony (rysunek 7.5).
- **19.** Program został wykonany.
- 20. Wyświetl okno arkusza Excel (rysunek 7.6). Wybrana jest komórka B2.

### Rysunek 7.4.

Arkusz z wybraną komórką A1

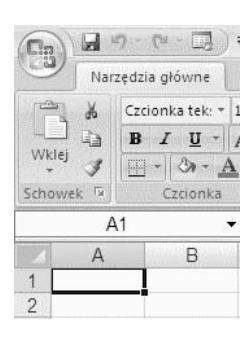

Rysunek 7.5. Kliknięcie ikony spowoduje uruchomienie programu

**Rysunek 7.6.** Arkusz z wybraną komórką B2

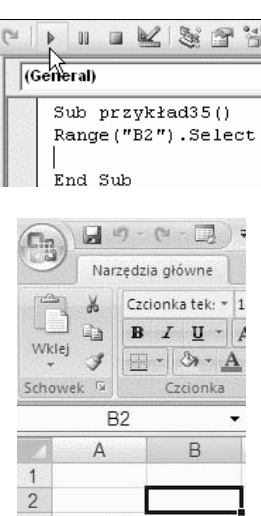

### Usuwanie formatowania

Usunięcie formatowania z komórek wymaga zaznaczenia zakresu komórek i posłużenia się metodą Clear.

### Przykład 36.

Napisz program, który będzie czyścił i usuwał formatowanie komórek w zakresie od A1 do C3.

- 1. Uruchom arkusz kalkulacyjny Excel.
- 2. Naciśnij klawisze: *Alt+F11*. Spowoduje to załadowanie edytora Visual Basic.
- **3.** Naciśnij klawisz F7. Spowoduje to wyświetlenie okna Code.
- 4. Wpisz instrukcję Sub przykład36().
- 5. Naciśnij klawisz Enter.
- 6. Edytor dopisał linię End Sub.
- 7. Umieść znak wstawiania na końcu pierwszej linii.

- 8. Naciśnij klawisz Enter.
- **9.** Podaj nazwę obiektu. Wpisz Range(. W oknie edytora pojawiła się podpowiedź (rysunek 7.7).

### Rysunek 7.7.

Operować można na pojedynczych komórkach lub ich zakresie

- (General) Sub przykład36() Range ( Range(C*ell1*, [C*ell2*]) As Range
- **10.** Wpisz "A1:C3")..
- 11. W oknie edytora pojawiła się podpowiedź (rysunek 7.8).

#### Rysunek 7.8.

Lista metod i właściwości

| Sub przykła | ad36()           |   |
|-------------|------------------|---|
| Range ("A1: | C3″).            |   |
| End Sub     | 🐵 Activate       | ^ |
|             | 🔊 AddComment     | - |
|             | 🔊 Addindent      |   |
|             | 🔊 Address        |   |
|             | 🔊 AddressLocal   |   |
|             | 🕬 AdvancedFilter |   |
|             | 🔊 AllowEdit      | Y |

- **12.** Metody i właściwości uporządkowane są alfabetycznie. Wyczyszczenie komórek zakresu powoduje polecenie Clear. Wpisz literę C.
- **13.** Wyświetlona została lista metod i właściwości o nazwach rozpoczynających się od litery *C*. Zaznacz metodę Clear (rysunek 7.9).

#### Rysunek 7.9.

Lista metod i właściwości o nazwach rozpoczynających się od litery C

| (General)                     | ▼ pr                                                                                                    | zykłac |
|-------------------------------|----------------------------------------------------------------------------------------------------|--------|
| Sub przykład:<br>Range("A1:C3 | 36()<br>").c                                                                                                    |        |
| End Sub                       | Calculate     Calculate     CalculateRowMajorOrder     Cells     Characters     CheckSpelling     Clear     ClearComments |        |

- 14. Potwierdź wybór naciśnięciem klawisza Enter.
- 15. Do programu wstawiona została metoda Clear.
- **16.** Wyświetl okno arkusza Excel. Domyślnie wszystkie komórki są puste. Wpisz dane do komórek (rysunek 7.10).

|   | D4 | 1 | • () | <i>f</i> ∗ a |   |
|---|----|---|------|--------------|---|
|   | A  | В | С    | D            | E |
| 1 | а  | а | а    | а            |   |
| 2 | а  | а | а    | а            |   |
| 3 | а  | а | а    | а            |   |
| 4 | а  | а | а    | а            |   |
| 5 |    |   |      |              |   |

| Rysun  | ek 7.10. |
|--------|----------|
| Arkusz | z danymi |

- 17. Wyświetl okno edytora.
- **18.** Uruchom program kliknięciem ikony (rysunek 7.11).

### Rysunek 7.11.

Kliknięcie ikony spowoduje uruchomienie programu

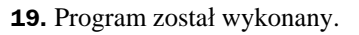

**20.** Wyświetl okno arkusza Excel (rysunek 7.12). Komórki z zakresu *A1:C3* zostały wyczyszczone.

Þ. 11

End Sub

(General)

Sub przykład36() Range("A1:C3").Clear

### Rysunek 7.12.

Komórki z zakresu A1:C3 zostały wyczyszczone

|   | D4 | • | . (? . | <i>f</i> ∞ a |   |
|---|----|---|--------|--------------|---|
|   | А  | В | С      | D            | E |
| 1 |    |   |        | а            |   |
| 2 |    |   |        | а            |   |
| 3 |    |   |        | а            |   |
| 4 | а  | а | а      | а            |   |
| 5 |    |   |        |              |   |

### Właściwości

Właściwością jest cecha obiektu. Może nią być np.: liczba wpisana w komórkę, kolor komórki itp.

### Przypisanie wartości komórce

Wartość, która jest przypisana komórce, zależy od właściwości Value.

### Przykład 37.

Napisz program, który będzie wpisywał liczbę 1 do komórki A1.

- 1. Uruchom arkusz kalkulacyjny Excel.
- 2. Naciśnij klawisze: Alt+F11. Spowoduje to załadowanie edytora Visual Basic.
- 3. Naciśnij klawisz F7. Spowoduje to wyświetlenie okna Code.
- 4. Wpisz instrukcję Sub przykład37().
- 5. Naciśnij klawisz Enter.
- 6. Edytor dopisał linię End Sub.
- 7. Umieść znak wstawiania na końcu pierwszej linii.

- 8. Naciśnij klawisz Enter.
- **9.** Podaj nazwę obiektu. Wpisz Range(. W oknie edytora pojawiła się podpowiedź.
- **10.** Wpisz "A1")..
- 11. W oknie edytora pojawiła się podpowiedź.
- **12.** Metody i właściwości uporządkowane są alfabetycznie. Przypisanie wartości komórce powoduje polecenie Value. Wpisz literę v.
- **13.** Wyświetlona została lista metod i właściwości o nazwach rozpoczynających się od litery *V*. Zaznacz metodę Value (rysunek 7.13).

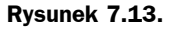

Zaznaczona właściwość

| (0 | General)               | ▼ przykład37                                                                                       |    |
|----|------------------------|----------------------------------------------------------------------------------------------------|----|
|    | Sub przyl<br>Range("A: | kład37()<br>1″).√                                                                                  |    |
|    | End Sub                | 1 Validation<br>1 Value<br>1 Value2<br>1 VerticalAlignment<br>1 Width<br>1 Worksheet<br>1 WrapText | K) |

14. Potwierdź wybór naciśnięciem klawisza Enter.

**15.** Za wartością Value wpisz =1.

16. Uruchom program kliknięciem ikony Run Sub/UserForm (rysunek 7.14).

#### Rysunek 7.14.

Program można uruchomić kliknięciem ikony

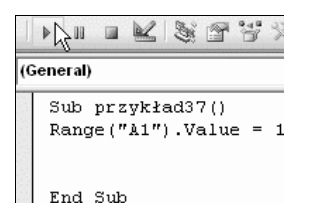

17. Wyświetl arkusz Excel.

**18.** W komórce A1 wpisana został wartość (rysunek 7.15).

| Rysunek | 7.15. |
|---------|-------|
|---------|-------|

W komórce A1 wpisana został wartość 1

| A1 |   |   | $ f_x$ |  | 1 |  |
|----|---|---|--------|--|---|--|
|    | А | В | С      |  | D |  |
| 1  | 1 | ] |        |  |   |  |

### Kopiowanie zawartości komórek

Kopiowanie zawartości komórek polega na przypisaniu właściwości Value obszaru z którego kopiowane są dane, właściwości Value obszaru, do którego dane mają zostać skopiowane. Innymi słowy, kopiowana jest właściwość Value.

### Przykład 38.

Napisz program, który będzie kopiował zawartość obszaru A1:A3 do obszaru B1:B3.

- 1. Uruchom arkusz kalkulacyjny Excel.
- 2. Naciśnij klawisze Alt+F11. Spowoduje to załadowanie edytora Visual Basic.
- 3. Naciśnij klawisz F7. Spowoduje to wyświetlenie okna Code.
- 4. Wpisz instrukcję Sub przykład38().
- 5. Naciśnij klawisz Enter.
- 6. Edytor dopisał linię End Sub.
- 7. Umieść znak wstawiania na końcu pierwszej linii.
- 8. Naciśnij klawisz Enter.
- **9.** Podaj nazwę obiektu. Wpisz Range(. W oknie edytora pojawiła się podpowiedź.
- **10.** Wpisz "B1:B3")..
- 11. W oknie edytora pojawiła się podpowiedź.
- **12.** Metody i właściwości uporządkowane są alfabetycznie. Przypisanie wartości komórce powoduje polecenie Value. Wpisz literę v.
- **13.** Wyświetlona została lista metod i właściwości o nazwach rozpoczynających się od litery *V*. Zaznacz metodę Value.
- 14. Potwierdź wybór naciśnięciem klawisza Enter.
- **15.** Umieść znak wstawiania za metodą Value (rysunek 7.16).

| Rysunek 7.16.       | (General)         |
|---------------------|-------------------|
| Zakresowi komórek   | (contertal)       |
| od B1 do B3         | Sub pr<br>Range ( |
| przypisana zostanie | <u>-</u> ,        |
| wartość             | End Su            |

- (General) Sub przykład38() Range("B1:B3").Value End Sub
- 16. Wpisz z klawiatury znak równości.
- Podaj nazwę obiektu, którego wartość zostanie przypisana obszarowi od B1 do B3. Wpisz Range(. W oknie edytora pojawiła się podpowiedź.
- **18.** Wpisz "A1:A3")..
- **19.** W oknie edytora pojawiła się podpowiedź.
- **20.** Metody i właściwości uporządkowane są alfabetycznie. Przypisanie wartości komórce powoduje polecenie Value. Wpisz literę v.
- **21.** Wyświetlona została lista metod i właściwości o nazwach rozpoczynających się od litery *V*. Zaznacz metodę Value.

- 22. Potwierdź wybór naciśnięciem klawisza Enter.
- **23.** Wyświetl arkusz Excel.
- 24. W komórki od A1 do A3 wpisz odpowiednio: 1, 2, 3.
- 25. Wyświetl okno edytora Visual Basic.

26. Uruchom program kliknięciem ikony Run Sub/UserForm (rysunek 7.17).

#### **Rysunek 7.17.** *Program można*

uruchomić kliknięciem ikony

| 🕨 🖬 🖳 💐 🚰 😤 🎌 🎯 🛛 Ln 3, Col 1 |                                            |                      |  |  |
|-------------------------------|--------------------------------------------|----------------------|--|--|
| (G                            | enëral)                                    | ▼ przykład38         |  |  |
|                               | Sub przykład38()<br>Range("B1:B3").Value = | Range("Å1:Å3").Value |  |  |
|                               | End Sub                                    |                      |  |  |

27. Wyświetl arkusz Excel.

**28.** W komórkach od *B1* do *B3* skopiowana została zawartość komórek od *A1* do *A3* (rysunek 7.18).

#### Rysunek 7.18. W komórkach B1:B3 wpisana został zawartość komórek A1:A3

|   | B3 |   | ▼ () f <sub>x</sub> |  |      |
|---|----|---|---------------------|--|------|
| 1 | A  | В | С                   |  | nii) |
| 1 | 1  | 1 |                     |  |      |
| 2 | 2  | 2 |                     |  |      |
| 3 | 3  | 3 |                     |  |      |

### Nadawanie komórce koloru z użyciem nazwy koloru

Aby nadać komórce kolor, wykorzystując nazwę koloru, należy posłużyć się właściwością Interior.Color.

### Przykład 39.

Napisz program, który będzie nadawał komórkom z obszaru A1:A3 kolor żółty.

- 1. Uruchom arkusz kalkulacyjny Excel.
- 2. Naciśnij klawisze: Alt+F11. Spowoduje to załadowanie edytora Visual Basic.
- 3. Naciśnij klawisz F7. Spowoduje to wyświetlenie okna Code.
- 4. Wpisz instrukcję Sub przykład39().
- 5. Naciśnij klawisz Enter.
- 6. Edytor dopisał linię End Sub.
- 7. Umieść znak wstawiania na końcu pierwszej linii.
- 8. Naciśnij klawisz Enter.

- **9.** Podaj nazwę obiektu. Wpisz Range(. W oknie edytora pojawiła się podpowiedź.
- **10.** Wpisz "A1:A3")..
- 11. W oknie edytora pojawiła się podpowiedź.
- **12.** Za zmianę domyślnego koloru komórki odpowiada właściwość Interior. Wpisz z klawiatury literę i.
- 13. Zaznacz właściwość Interior (rysunek 7.19).

### Rysunek 7.19.

Fragment programu z otwartym menu podręcznym

| (G | ieneral)                  |                                                                                     | <ul> <li>przykład3</li> </ul> |
|----|---------------------------|-------------------------------------------------------------------------------------|-------------------------------|
|    | Sub przykła<br>Range ("Al | ad39()<br>:A3").i                                                                   |                               |
|    | End Sub                   | ID<br>IndentLevel<br>Insert<br>InsertIndent<br>Interior<br>Interior<br>Item<br>Item |                               |

- 14. Umieść kursor za właściwością Interior.
- **15.** Korzystając z menu, które zostanie wyświetlone po wpisaniu kropki, wstaw do programu właściwość Color.
- 16. Przypisz właściwości Interior wartość vbYellow (rysunek 7.20).

### Rysunek 7.20.

Gotowy kod programu

| 1000 | (General)                                           | przykład39 |  |
|------|-----------------------------------------------------|------------|--|
|      | Sub przykład39()<br>Range("A1:A3").Interior.Color = | vbYellow   |  |
|      | Fod Sub                                             |            |  |

- **17.** Uruchom program.
- 18. Wyświetl okno arkusza Excel.
- **19.** Kolor komórek od *A1* do *A3* został zmieniony (rysunek 7.21).

#### Rysunek 7.21.

Komórki, których kolor został zmieniony

| A1 - |   |   |  |  |
|------|---|---|--|--|
|      | А | В |  |  |
| 1    |   |   |  |  |
| 2    |   |   |  |  |
| 3    |   |   |  |  |
| 4    |   |   |  |  |

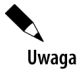

W tabeli 7.1 zebrano stałe, których przypisanie właściwości Interior powoduje wyświetlenie tła komórki w określonym kolorze.

| Stała     | Kolor            |  |
|-----------|------------------|--|
| vbBlack   | czarny           |  |
| vbRed     | czerwony         |  |
| vbGreen   | zielony          |  |
| vbYellow  | żółty            |  |
| vbBlue    | niebieski        |  |
| vbMagenta | fioletowy        |  |
| vbCyan    | zielononiebieski |  |
| vbWhite   | biały            |  |
|           |                  |  |

Tabela 7.1. Stałe odpowiadające najczęściej używanym kolorom

### Nadawanie komórce koloru z użyciem kodu koloru

Aby nadać komórce kolor, wykorzystując kod koloru, należy posłużyć się właściwością ColorIndex.

#### Przykład 40.

Napisz program, który będzie nadawał komórkom z obszaru *A1:A56* kolory z palety barw dostępnej za pośrednictwem właściwości ColorIndex.

- **1.** Uruchom arkusz kalkulacyjny Excel.
- 2. Naciśnij klawisze: *Alt+F11*. Spowoduje to załadowanie edytora Visual Basic.
- 3. Naciśnij klawisz F7. Spowoduje to wyświetlenie okna Code.
- **4.** Wpisz instrukcję Sub przykład40().
- 5. Naciśnij klawisz Enter.
- 6. Edytor dopisał linię End Sub.
- 7. Umieść znak wstawiania na końcu pierwszej linii.
- 8. Naciśnij klawisz Enter.
- 9. Podaj nazwę obiektu. Wpisz Range(. W oknie edytora pojawiła się podpowiedź.
- **10.** Wpisz "A1")..
- 11. W oknie edytora pojawiła się podpowiedź.
- **12.** Za zmianę domyślnego koloru komórki odpowiada właściwość Interior. Wpisz z klawiatury literę i.
- 13. Zaznacz właściwość Interior (rysunek 7.19).
- 14. Umieść kursor za właściwością Interior.
- **15.** Korzystając z menu, które zostanie wyświetlone po wpisaniu kropki, wstaw do programu właściwość ColorIndex.

16. Przypisz właściwości Interior wartość 1 (rysunek 7.22).

### Rysunek 7.22.

Fragment programu

```
Sub przykład40()
Range("A1").Interior.ColorIndex = 1
|
End Sub
```

**17.** Uruchom program.

**18.** Wyświetl okno arkusza Excel.

**19.** Kolor komórki *A1* został zmieniony na czarny (rysunek 7.23).

### Rysunek 7.23.

Kolor komórki A1 został zmieniony na czarny

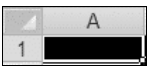

20. Wyświetl okno edytora Visual Basic.

**21.** Dopisz do programu linie Range("An").Interior.ColorIndex = n, gdzie n = 1, 2, 3,... 56:

| Sub przykład40()<br>Range("A1").Interior.ColorIndex = 1 |
|---------------------------------------------------------|
| Range("A2").Interior.ColorIndex = 2                     |
| Range("A3").Interior.ColorIndex = 3                     |
| Range("A4").Interior.ColorIndex = 4                     |
| Range("A5").Interior.ColorIndex = 5                     |
| Range("A6").Interior.ColorIndex = 6                     |
| Range("A7").Interior.ColorIndex = 7                     |
| Range("A8").Interior.ColorIndex = 8                     |
| Range("A9").Interior.ColorIndex = 9                     |
| <pre>Range("A10").Interior.ColorIndex = 10</pre>        |
| <pre>Range("A11").Interior.ColorIndex = 11</pre>        |
| <pre>Range("A12").Interior.ColorIndex = 12</pre>        |
| <pre>Range("A13").Interior.ColorIndex = 13</pre>        |
| <pre>Range("A14").Interior.ColorIndex = 14</pre>        |
| <pre>Range("A15").Interior.ColorIndex = 15</pre>        |
| <pre>Range("A16").Interior.ColorIndex = 16</pre>        |
| <pre>Range("A17").Interior.ColorIndex = 17</pre>        |
| <pre>Range("A18").Interior.ColorIndex = 18</pre>        |
| <pre>Range("A19").Interior.ColorIndex = 19</pre>        |
| <pre>Range("A20").Interior.ColorIndex = 20</pre>        |
| <pre>Range("A21").Interior.ColorIndex = 21</pre>        |
| Range("A22").Interior.ColorIndex = 22                   |
| <pre>Range("A23").Interior.ColorIndex = 23</pre>        |
| Range("A24").Interior.ColorIndex = 24                   |
| Range("A25").Interior.ColorIndex = 25                   |
| Range("A26").Interior.ColorIndex = 26                   |
| Range("A27").Interior.ColorIndex = 27                   |
| Range("A28").Interior.ColorIndex = 28                   |
| Range("A29").Interior.ColorIndex = 29                   |
| Range("A30").Interior.ColorIndex = 30                   |
| Range("A31").Interior.ColorIndex = 31                   |
| Range("A32").Interior.ColorIndex = 32                   |
| Range("A33").Interior.ColorIndex = 33                   |
| Range("A34").Interior.ColorIndex = 34                   |
| Range("A35").Interior.ColorIndex = 35                   |

```
Range("A36").Interior.ColorIndex = 36
Range("A37").Interior.ColorIndex = 37
Range("A38").Interior.ColorIndex = 38
Range("A39").Interior.ColorIndex = 39
Range("A40").Interior.ColorIndex = 40
Range("A41").Interior.ColorIndex = 41
Range("A42").Interior.ColorIndex = 42
Range("A43").Interior.ColorIndex = 43
Range("A44").Interior.ColorIndex = 44
Range("A45").Interior.ColorIndex = 45
Range("A46").Interior.ColorIndex = 46
Range("A47").Interior.ColorIndex = 47
Range("A48").Interior.ColorIndex = 48
Range("A49").Interior.ColorIndex = 49
Range("A50").Interior.ColorIndex = 50
Range("A51").Interior.ColorIndex = 51
Range("A52").Interior.ColorIndex = 52
Range("A53").Interior.ColorIndex = 53
Range("A54").Interior.ColorIndex = 54
Range("A55").Interior.ColorIndex = 55
Range("A56").Interior.ColorIndex = 56
```

End Sub

- **22.** Uruchom program.
  - 1. Wyświetl okno arkusza Excel.
- 24. W komórkach od A1 do A56 wyświetlone zostały próbki kolorów (rysunek 7.24).

#### Rysunek 7.24.

Numer wiersza odpowiada wartości parametru ColorIndex

|    | A |
|----|---|
| 31 |   |
| 32 |   |
| 33 |   |
| 34 |   |
| 35 |   |
| 36 |   |
| 37 |   |
| 38 |   |
| 39 |   |
| 40 |   |
| 41 |   |
| 42 |   |
| 43 |   |
| 44 |   |
| 45 |   |
| 46 |   |
| 47 |   |
| 48 |   |

Uwaga

Jeżeli w programie z przykładu 40. właściwość Interior zostanie zastąpiona przez właściwość Border, zmienione zostaną kolory obramowań komórek.

V Uwaga Jeżeli w programie z przykładu 40. właściwość Interior zostanie zastąpiona przez właściwość Font, zmienione zostaną kolory czcionki.

### Przesuwanie wyboru komórki

W arkuszu kalkulacyjnym musi być wybrana jedna komórka. W niej będą np. pojawiały się znaki wpisywane z klawiatury. Wpisując lub odczytując dane, przesuwamy się do innej komórki. Do tego celu najwygodniej wykorzystać właściwość Offset.

Ma ona następującą składnię:

```
Offset(x,y)
```

gdzie:

x — przesunięcie w poziomie,

y — przesunięcie w pionie.

Wartości ujemne powodują odpowiednio przesunięcie w lewo lub w górę. Wartości dodatnie powodują odpowiednio przesunięcie w prawo lub w dół.

### Przykład 41.

Napisz program, który będzie przesuwał wybraną komórkę o jedną komórkę w dół i trzy komórki w prawo, a następnie do zaznaczonej komórki wstawi tekst Zawartość.

- **1.** Uruchom arkusz kalkulacyjny Excel.
- 2. Naciśnij klawisze: Alt+F11. Spowoduje to załadowanie edytora Visual Basic.
- 3. Naciśnij klawisz F7. Spowoduje to wyświetlenie okna Code.
- 4. Wpisz instrukcję Sub przykład41().
- 5. Naciśnij klawisz Enter.
- 6. Edytor dopisał linię End Sub.
- 7. Umieść znak wstawiania na końcu pierwszej linii.
- 8. Naciśnij klawisz Enter.
- **9.** Wpisz z klawiatury kod Range("A1").0ffset(1, 3) = "Zawartość". Punktem odniesienia jest komórka A1. Właściwość Offset powoduje przesunięcie zaznaczenia o jedną komórkę w dół i trzy komórki w prawo. Ciąg znaków widoczny po znaku równości zostanie wstawiony do zaznaczonej komórki.
- 10. Uruchom program (rysunek 7.25).

| Rysunek 7.25.                 | 🔍 🖡 🗉 🔛 😻 🖀 😁 🎌 🛞 🛯 Ln 2, Col 1        |
|-------------------------------|----------------------------------------|
| Kliknięcie ikony<br>spowoduje | Gern Sub/UserForm (F5)                 |
| uruchomienie                  | Sub przykład41()                       |
| programu                      | Range("A1").Offset(1, 3) = "Zawartość" |
|                               | End Sub                                |

**11.** Wyświetl okno arkusza Excel (rysunek 7.26).

| A1 |   | • | ▼ (* f <sub>x</sub> ) |           |  |
|----|---|---|-----------------------|-----------|--|
|    | А | В | С                     | D         |  |
| 1  |   |   |                       |           |  |
| 2  |   |   |                       | Zawartość |  |

**Rysunek 7.26.** Zaznaczona jest komórka A1. Treść została wpisana do komórki odległej o zadane przesunięcie

### Przykład 42.

Napisz program, który będzie przesuwał zaznaczanie komórki o jedną komórkę w dół i trzy komórki w prawo.

- 1. Uruchom arkusz kalkulacyjny Excel.
- 2. Naciśnij klawisze: *Alt+F11*. Spowoduje to załadowanie edytora Visual Basic.
- 3. Naciśnij klawisz F7. Spowoduje to wyświetlenie okna Code.
- 4. Wpisz instrukcję Sub przykład42().
- 5. Naciśnij klawisz Enter.
- 6. Edytor dopisał linię End Sub.
- 7. Umieść znak wstawiania na końcu pierwszej linii.
- 8. Naciśnij klawisz Enter.
- **9.** Wpisz z klawiatury kod ActiveCell.Offset(1, 3).Select. Punktem odniesienia jest komórka aktywna. Właściwość Offset powoduje przesunięcie zaznaczenia o jedną komórkę w dół i trzy komórki w prawo. Metoda Select powoduje wybranie komórki.

10. Wyświetl arkusz Excel. Domyślnie zaznaczona jest komórka A1.

**11.** Uruchom program (rysunek 7.27).

#### Rysunek 7.27.

Kliknięcie ikony spowoduje uruchomienie programu

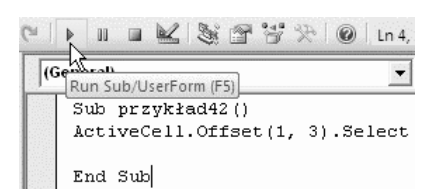

12. Wyświetl okno arkusza Excel (rysunek 7.28).

| Rysunek 7.28.<br>Zaznaczona jest<br>komórka D2 | D2 |   | • | $\bullet$ $f_x$ |   |  |
|------------------------------------------------|----|---|---|-----------------|---|--|
|                                                |    | A | В | С               | D |  |
| KOMOTKA D2                                     | 1  |   |   |                 |   |  |
|                                                | 2  |   |   |                 |   |  |